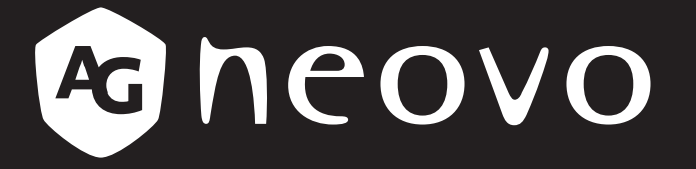

THE DISPLAY CHOICE OF PROFESSIONALS<sup>®</sup>

PO-5502 Écran LCD Manuel de l'utilisateur

www.agneovo.com

# TABLE DES MATIÈRES

## Table des matières

| Déclaration de conformité de l'UE                               |   |
|-----------------------------------------------------------------|---|
| Avis du Centre polonais d'essais et de certification            |   |
| Champs électriques, magnétiques et électromagnétiques (« EMF ») | 2 |
| Informations pour le Royaume-Uni seulement                      | 2 |
| Informations pour l'Europe du Nord (pays nordiques)             | 4 |
| Mise au rebut à la fin de vie                                   | 4 |
| Déchets d'équipements électriques et électroniques - DEEE       |   |
| RoHS Turquie                                                    |   |
| Ukraine RoHS                                                    | 6 |
| PRÉCAUTIONS                                                     | 7 |
| Avertissements à propos de l'installation.                      | 7 |
| Avertissements à propos de l'utilisation                        |   |
| Nettoyage et entretien                                          |   |
| Notes sur l'écran LCD                                           | 9 |
| CHAPITRE 1 : DESCRIPTION DU PRODUIT                             |   |
| 1.1 Contenu de l'emballage                                      |   |
| 1.2 Déplacement de l'écran                                      |   |
| 1.2.1 Transport de l'écran                                      |   |
| 1.2.2 Pose de l'écran                                           |   |
| 1.2.3 Positionnement de l'écran                                 |   |
| 1.3 Installation murale                                         |   |
| 1.3.1 Grille VESA                                               |   |
| 1.3.2 Conditions requises pour la ventilation                   |   |
| 1.4 Montage en position portrait                                |   |
| 1.5 Description de l'écran LCD                                  |   |
| 1.5.1 Prises d'entrée/sortie                                    |   |
| 1.5.2 Ensemble du capteur IR et de lumière ambiante             |   |
| 1.6 Télécommande                                                |   |
| 1.6.1 Fonctions generales                                       |   |
| 1.6.2 Installation des piles dans la telecommande               |   |
| 1.6.4 Dertée de fenctionnement de la télécommende               |   |
|                                                                 |   |
| CHAPITRE 2 : FAIRE LES BRANCHEMENTS                             |   |
| 2.1 Connexion de l'alimentation                                 |   |
| 2.2 Connexion d'un ordinateur                                   |   |
| 2.2.1 Avec l'entrée D-SUB                                       |   |
| 2.2.2 Avec l'entrée HDMI                                        |   |
| 2.2.3 Avec un câble RS232                                       |   |
| 2.2.4 Avec l'entrée DP                                          |   |
| 2.3 Connexion d'un appareil externe (lecteur vidéo)             |   |
| 2.4 Connexion de l'équipement audio                             |   |

# TABLE DES MATIÈRES

| CHAPITRE 3 : UTILISATION DE L'ÉCRAN LCD       |  |
|-----------------------------------------------|--|
| 3.1 Mise sous tension                         |  |
| 3.2 Sélection de la source d'entrée du signal |  |
| 3.3 Réglage du volume                         |  |
| CHAPITRE 4 : MENU A AFFICHAGE SUR L'ÉCRAN     |  |
| 4.1 Utilisation du menu OSD                   |  |
| 4.2 Structure du menu OSD                     |  |
| CHAPITRE 5 : ANNEXE                           |  |
| 6.1 Messages d'avertissement                  |  |
| 6.2 Résolution prise en charge                |  |
| 6.3 Nettoyage                                 |  |
| 6.4 Dépannage                                 |  |
| 6.5 Transport de l'écran LCD                  |  |
| CHAPITRE 6 : SPÉCIFICATIONS                   |  |
| 6.1 Spécifications de l'écran                 |  |
| 6.2 Dimensions de l'écran                     |  |

## Déclaration de conformité de l'UE

Cet appareil est conforme aux exigences énoncées dans la directive du conseil sur le rapprochement des législations des États membres relatives à la compatibilité électromagnétique (2014/30/EU), la directive sur les basses tensions (2014/35/EU) et la directive RoHS (2011/65/EU).

Ce produit a été testé et déclaré conforme aux normes harmonisées pour les équipements informatiques, ces normes harmonisées étant publiées sous les directives du Journal officiel de l'Union européenne.

## Avis du Centre polonais d'essais et de certification

L'équipement doit être alimenté par une prise avec un circuit de protection (une prise à trois broches). Tous les équipements fonctionnant ensemble (ordinateur, écran, imprimante, etc) doivent utiliser la même source d'alimentation.

Le conducteur de phase de l'installation électrique de la pièce doit avoir un dispositif de protection court-circuit sous la forme d'un fusible d'une valeur nominale inférieure à 16 ampères (A).

Afin d'éteindre complètement l'équipement, le câble électrique doit être retiré de la prise électrique, qui devrait être localisée prêt de l'équipement et facilement accessible.

Une marque de protection « B » confirme que l'équipement est en conformité avec les protections d'usage des normes PN-93/T- 42107 et PN-89/E-06251.

## Wymagania Polskiego Centrum Badań i Certyfikacji

Urządzenie powinno być zasilane z gniazda z przyłączonym obwodem ochronnym (gniazdo z kołkiem). Współpracujące ze sobą urządzenia (komputer, monitor, drukarka) powinny być zasilane z tego samego źródła.

Instalacja elektryczna pomieszczenia powinna zawierać w przewodzie fazowym rezerwową ochronę przed zwarciami, w postaci bezpiecznika o wartości znamionowej nie większej niż 16A (amperów).

W celu całkowitego wyłączenia urządzenia z sieci zasilania, należy wyjąć wtyczkę kabla zasilającego z gniazdka, które powinno znajdować się w pobliżu urządzenia i być łatwo dostępne.

Znak bezpieczeństwa "B" potwierdza zgodność urządzenia z wymaganiami bezpieczeństwa użytkowania zawartymi w PN-93/T-42107 i PN-89/E-06251.

## Pozostałe instrukcje bezpieczeństwa

- Nie należy używać wtyczek adapterowych lub usuwać kołka obwodu ochronnego z wtyczki. Jeżeli konieczne jest użycie przedłużacza to należy użyć przedłużacza 3-żyłowego z prawidłowo połączonym przewodem ochronnym.
- System komputerowy należy zabezpieczyć przed nagłymi, chwilowymi wzrostami lub spadkami napięcia, używając eliminatora przepięć, urządzenia dopasowującego lub bezzakłóceniowego źródła zasilania.
- Należy upewnić się, aby nic nie leżało na kablach systemu komputerowego, oraz aby kable nie były umieszczone w miejscu, gdzie można byłoby na nie nadeptywać lub potykać się o nie.
- Nie należy rozlewać napojów ani innych płynów na system komputerowy.
- Nie należy wpychać żadnych przedmiotów do otworów systemu komputerowego, gdyż może to spowodować pożar lub porażenie prądem, poprzez zwarcie elementów wewnętrznych.
- System komputerowy powinien znajdować się z dala od grzejników i źródeł ciepła. Ponadto, nie należy błokować otworów wentylacyjnych. Należy unikać kładzenia lużnych papierów pod komputer oraz umieszczania komputera w ciasnym miejscu bez możliwości cyrkulacji powietrza wokół niego.

## Champs électriques, magnétiques et électromagnétiques (« EMF »)

- Nous fabriquons et vendons beaucoup de produits destinés aux consommateurs, qui, comme tout appareil électronique, en général ont la capacité d'émettre et de recevoir des signaux électromagnétiques.
- Un de nos principes d'affaires est de prendre toutes les mesures nécessaires de santé et de sécurité pour nos produits, pour nous conformer à toutes les exigences légales applicables et rester dans la limite des normes EMF applicables au moment de la fabrication des produits.
- Nous nous engageons à développer, produire et vendre des produits qui ne provoquent pas d'effets néfastes sur la santé.
- Nous confirmons que si ces produits sont manipulés correctement pour leur usage prévu, leur utilisation ne présente aucun danger en vertu des preuves scientifiques disponibles à ce jour.
- Nous jouons un rôle actif dans le développement de normes EMF et de sécurité, ce qui nous permet d'anticiper les développements ultérieurs de la norme et de les intégrer à nos produits.

## Informations pour le Royaume-Uni seulement

AVERTISSEMENT - CET APPAREIL DOIT ÊTRE MIS À LA TERRE.

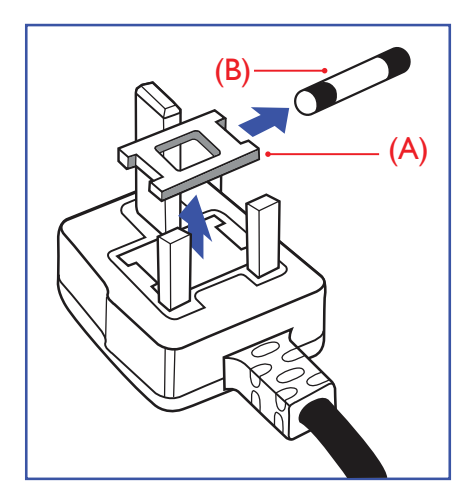

Important :

Cet appareil est fourni avec une prise moulée approuvée 13 A. Pour changer un fusible dans ce type de prise, procédez comme suit :

- 1 Retirez le couvercle du fusible et le fusible.
- 2 Insérez le nouveau fusible qui doit être de type approuvé BS 1362 5A, A.S.T.A. ou BSI.
- 3 Remettez le couvercle du fusible.

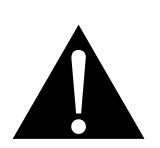

#### Remarque :

La prise endommagée doit être détruite pour éviter tout risque de décharge électrique potentielle si jamais elle devait être insérée dans une autre prise 13 A.

Si la prise installée ne correspond pas à vos branchements, elle doit être enlevée et une prise à 3 branches appropriée installée à sa place.

Si la prise principale contient un fusible, il doit avoir une valeur de 5A. Si une prise sans fusible est utilisée, le fusible sur le panel de distribution ne doit pas être supérieur à 5 A.

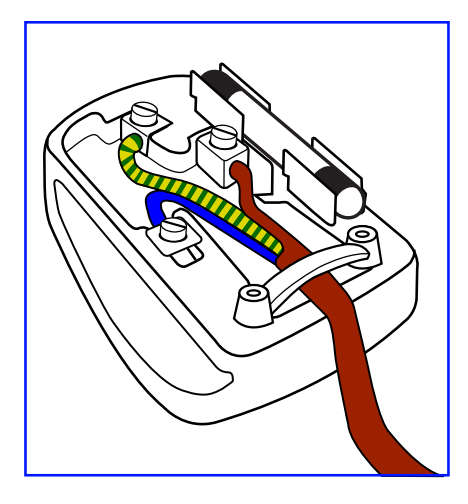

### Comment connecter une prise

Les fils du cordon secteur sont identifiés selon le code couleur suivant :

BLEU - « NEUTRE » (« N ») MARRON - « LIVE » (« L ») VERT & JAUNE - « TERRE » (« E »)

- Le fil VERT & JAUNE doit être connecté au terminal marqué de la lettre « E » ou du symbole Terre, ou coloré en VERT ou VERT & JAUNE.
- Le fil BLEU doit être connecté au terminal marqué de la lettre « N » ou coloré en NOIR.
- Le fil MARRON doit être connecté au terminal marqué de la lettre « L » ou coloré en ROUGE.

Avant de replacer le dessus de la prise, assurez-vous que la poignée de la corde est fixée à la gaine - pas seulement aux trois câbles.

## Informations pour l'Europe du Nord (pays nordiques)

Placering/Ventilation

VARNING: FÖRSÄKRA DIG OM ATT HUVUDBRYTARE OCH UTTAG ÄR LÄTÅTKOMLIGA, NÄR DU STÄLLER DIN UTRUSTNING PÅPLATS.

Placering/Ventilation

ADVARSEL: SØRG VED PLACERINGEN FOR, AT NETLEDNINGENS STIK OG STIKKONTAKT ER NEMT TILGÆNGELIGE.

Paikka/Ilmankierto

VAROITUS: SIJOITA LAITE SITEN, ETTÄ VERKKOJOHTO VOIDAAN TARVITTAESSA HELPOSTI IRROTTAA PISTORASIASTA.

Plassering/Ventilasjon

ADVARSEL: NÅR DETTE UTSTYRET PLASSERES, MÅ DU PASSE PÅ AT KONTAKTENE FOR STØMTILFØRSEL ER LETTE Å NÅ.

## Mise au rebut à la fin de vie

Votre nouveau moniteur d'informations publiques contient des matériaux qui peuvent être recyclés et réutilisés. Des entreprises spécialisées peuvent recycler votre produit pour augmenter la quantité de matériels réutilisables et minimiser la quantité à être jetée.

Veuillez consulter votre réglementation locale relative au rejet de votre ancien moniteur auprès de votre revendeur local.

## (Pour les clients au Canada et aux États-Unis)

Ce produit peut contenir du plomb et/ou du mercure. Débarrassez-vous en respectant les réglementations locales et fédérales. Pour toute information complémentaire sur le recyclage, contactez www.eia.org (Consumer Education Initiative).

## Déchets d'équipements électriques et électroniques - DEEE

## À l'attention des utilisateurs des foyers de l'Union européenne

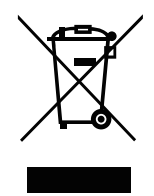

Élimination des appareils mis au rebut par les ménages dans l'Union européenne.

La présence de ce symbole sur le produit ou son emballage indique que le produit doit être éliminé séparément de vos autres déchets ménagers. Vous êtes responsable de l'élimination de votre équipement en l'apportant à un point de collecte pour le recyclage des déchets d'équipements électriques et électroniques. La collecte et le recyclage séparés de vos déchets d'équipements lors de leur élimination permettront de préserver les resources naturelles et d'assurer que ce produit est recyclé de manière à protéger la santé humaine et l'environnement. Pour obtenir plus d'informations sur les centres de collecte et de recyclage des appareils mis au rebut, veuillez contacter les autorités locales de votre région, les services de collecte des ordures ménagères ou le magasin dans lequel vous avez acheté ce produit.

Pour les foyers privés dans l'Union européenne. Afin de contribuer à la conservation des ressources naturelles et pour garantir que le produit sera recyclé d'une manière approprié pour protéger la santé humaine et l'environnement, nous souhaitons attirer votre attention sur les points suivants :

- La poubelle barrée sur l'appareil ou l'emballage extérieur indique que le produit est conforme à la directive européenne WEEE (Appareils électriques et électroniques usagés).
- · Jetez toujours les appareils usagés séparément des déchets ménagers.
- Les piles doivent être retirées au préalable et jetées séparément dans un système de collecte approprié.
- Vous êtes responsable de la suppression de vos données personnelles sur les appareils usagés avant leur élimination.
- · Les foyers privés peuvent remettre gratuitement leurs anciens appareils.
- Pour obtenir plus d'informations sur les centres de collecte et de recyclage des appareils mis au rebut, veuillez contacter les autorités locales de votre région, les services de collecte des ordures ménagères ou le magasin dans lequel vous avez acheté ce produit.

## Attention – Utilisateurs des États-Unis :

Rejetez-le en accord avec les lois régionales, nationales et fédérales. Pour plus d'informations sur la mise au rebut ou le recyclage, contactez : www.mygreenelectronics.com ou www.eiae.org.

## Directives de fin de vie - Recyclage

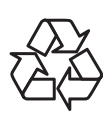

Votre nouveau moniteur d'informations publiques contient plusieurs matériaux qui peuvent être recyclés pour de nouveaux utilisateurs.

Rejetez-le en accord avec les lois régionales, nationales et fédérales.

## Déclaration sur la restriction des substances dangereuses (Inde)

Ce produit est conforme à la « Loi indienne sur les déchets électroniques 2011 » qui interdit l'utilisation de plomb, de mercure, de chrome hexavalent, de polybromobiphényle ou de polybromodiphényléthers dans des concentrations dépassant 0,1 % en poids et 0,01 % en poids pour le cadmium, en dehors des exceptions prévues par la Partie 2 de la loi.

## Déclaration sur les déchets électroniques pour l'Inde

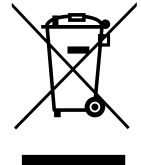

La présence de ce symbole sur le produit ou son emballage indique que le produit doit être éliminé séparément de vos autres déchets ménagers. Il est de votre responsabilité de le déposer dans un centre de collecte officiel des équipements électriques et électroniques usagés en vue de leur recyclage. La collecte et le recyclage séparés de vos déchets d'équipements lors de leur élimination permettront de préserver les resources naturelles et d'assurer que ce produit est recyclé de manière à protéger la santé humaine et l'environnement.

### Piles

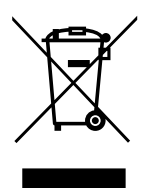

Pour l'Union européenne : La poubelle barrée indique que les piles usées ne doivent pas être éliminées avec les ordures ménagères ! Il existe un système de collecte séparé pour les piles usées, pour permettre un traitement adéquat et un recyclage en conformité avec la législation.

Veuillez contacter les autorités locales pour plus de détails sur les systèmes de collecte et de recyclage.

Pour la Suisse : La pile usée doit être remise au point de vente.

Pour les autres pays hors de l'Union européenne : Veuillez contacter les autorités locales pour connaitre la méthode de rejet pour la pile usée.

Conformément à la directive européenne 2006/66/EC, la pile ne peut pas être jetée de façon inadaptée. Elle doit être séparée pour être collectée par un service local.

## **RoHS Turquie**

Türkiye Cumhuriyeti: EEE Yönetmeliğine Uygundur.

## **Ukraine RoHS**

Обладнання відповідає вимогам Технічного регламенту щодо обмеження використання деяких небезпечних речовин в електричному та електронному обладнанні, затвердженого постановою Кабінету Міністрів України від 3 грудня 2008 № 1057.

# PRÉCAUTIONS

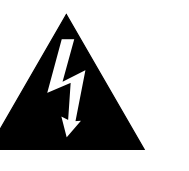

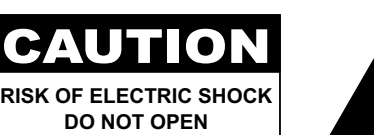

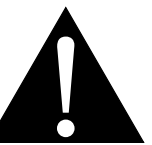

#### Symboles utilisés dans ce manuel

| Cette icône indique un risque de blessure à l'utilisateur ou de dommage au produit. |
|-------------------------------------------------------------------------------------|
| Cette icône indique des instructions importantes d'utilisation et d'entretien.      |

### Notice

- Veuillez lire attentivement ce Manuel de l'utilisateur avant d'utiliser l'écran LCD et gardez-le dans un endroit sûr comme référence.
- Les spécifications du produit et les autres informations contenues dans ce manuel de l'utilisateur sont à titre de référence uniquement. Toutes les informations sont sujettes à modification sans préavis. Le contenu mis à jour peut être téléchargé sur notre site Web : <u>www.agneovo.com</u>.
- Pour protéger vos droits en tant qu'utilisateur, n'enlevez pas les étiquettes qui se trouvent sur l'écran LCD. Vous pourriez annuler la garantie.

## Avertissements à propos de l'installation.

- N'installez pas cet écran LCD dans des endroits chauds, par ex. près d'un chauffage, d'une fente de ventilation ou en plein soleil.
- Ne couvrez pas et n'obstruez pas les fentes de ventilation de cet appareil.
- Installez cet écran LCD sur une surface stable. N'installez pas cet écran LCD dans un endroit exposé aux vibrations ou aux chocs.
- Ínstallez cet écran LCD dans un endroit bien aéré.
- N'installez pas cet écran LCD à l'extérieur.
- Afin d'éviter tout risque d'électrocution ou d'endommagement permanent à l'écran, n'exposez pas l'écran à la poussière, une humidité excessive ou la pluie.
- Ne renversez pas des liquides et n'insérez pas des objets à l'intérieur de cet écran LCD ou dans les fentes de ventilation. Cela pourrait causer un incendie, un choc électrique ou endommager l'écran LCD.

# PRÉCAUTIONS

## Avertissements à propos de l'utilisation

- Utilisez uniquement le cordon d'alimentation fourni avec cet écran LCD.
- La prise de courant doit être située près de l'écran LCD pour être facilement accessible.
- Si une rallonge est utilisée avec cet écran LCD, assurez-vous que l'intensité électrique totale des appareils branchés sur la prise de courant ne dépasse pas l'intensité électrique maximale permise.
- Ne laissez rien reposer sur le cordon d'alimentation. N'installez pas cet écran LCD dans un endroit où vous pourriez marcher sur le cordon d'alimentation.
- Si l'écran LCD ne va pas être utilisé pendant une période prolongée, débranchez le cordon d'alimentation de la prise de courant.
- Pour débrancher le cordon d'alimentation, tenez et tirez par la fiche. Ne débranchez pas le cordon en tirant dessus, cela pourrait causer un incendie ou un choc électrique.
- Ne touchez pas et ne débranchez pas le cordon d'alimentation avec des mains mouillées.
- Si vous éteignez l'écran en débranchant le cordon d'alimentation, attendez au moins 6 secondes avant de rebrancher le cordon d'alimentation pour l'utiliser.
- Ne pas cogner ni faire tomber l'écran pendant l'utilisation ou le transport.

## Nettoyage et entretien

- Afin de protéger votre écran contre les dommages, n'appuyez pas trop fortement sur l'écran LCD. Lorsque vous déplacez l'écran, saisissez-le par son cadre pour le soulever ; ne mettez pas vos mains ni vos doigts sur l'écran LCD pour le soulever.
- Débranchez le moniteur si vous voulez le nettoyer ; utilisez uniquement un chiffon légèrement humide. Vous pouvez aussi vous servir d'un chiffon sec, pour autant que le moniteur soit hors tension. Par contre, n'utilisez jamais de solvants organiques, comme l'alcool et les liquides à base d'ammoniaque, pour nettoyer l'écran.
- Si votre écran venait à être mouillé, essuyez-le dès que possible avec un chiffon sec.
- Si un corps étranger ou de l'eau pénètrent dans l'écran, mettez-le immédiatement hors tension et débranchez le cordon d'alimentation. Retirez ensuite le corps étranger ou épongez l'eau et envoyez l'écran au centre de maintenance.
- Afin d'assurer les performances optimales de l'écran et pouvoir l'utiliser pendant plus longtemps, il doit se trouver dans un endroit compris dans les plages de température et d'humidité suivantes :
  - Température : 0-40 °C (32-104 °F)
  - Humidité : 20-80 % HR

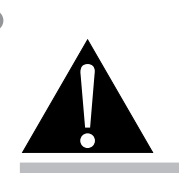

#### Avertissement :

Débranchez le cordon d'alimentation de la prise de courant et contactez

un technicien qualifié dans tous les cas suivants :

- Lorsque le cordon d'alimentation est endommagé.
- Si l'écran LCD est tombé ou si le boîtier est endommagé.
- Si l'écran LCD fume ou qu'il y a une odeur bizarre.

# PRÉCAUTIONS

## Notes sur l'écran LCD

- Afin de maintenir les performances lumineuses, il est recommandé d'utiliser un faible réglage pour la luminosité.
- A cause de la durée de vie de la lampe, il est normal que la qualité de la luminosité de l'écran LCD baisse après un certain temps.
- Lorsque des images statiques sont affichées pendant des longues périodes, l'image peut rester visible sur l'écran LCD. Cela est appelé une brûlure ou une rétention d'image.
  - Pour éviter la rétention d'image, suivez les instructions suivantes :
    - Réglez l'écran LCD pour qu'il s'éteigne après quelques minutes d'inactivité.
    - Utilisez un économiseur d'écran avec une image qui bouge ou une image toute blanche.
    - Utilisez la fonction Anti-brûlure de l'écran LCD. Voir la page "Anti-Burn-in" on page 25.
    - Changez souvent l'image du bureau.
    - Réglez la luminosité de l'écran LCD sur un réglage bas.
    - Éteignez l'écran LCD lorsque vous n'utilisez pas le système.
  - Ce que vous pouvez faire lorsqu'il y a une rétention d'image sur l'écran LCD :
    - Éteignez l'écran LCD pendant les périodes prolongées d'inutilisation. Cela peut-être des heures ou plusieurs jours.
    - Utilisez un économiseur d'écran pendant les périodes prolongées d'inutilisation.
    - Utilisez une image noire et blanche pendant les périodes prolongées d'inutilisation.
- Il y a des millions de micro-transisteurs dans cet écran LCD. Il ets normal que quelques transisteurs soit endommagés et produisent des points. Ceci est normal et n'indique pas un problème.
- IMPORTANT : Utilisez toujours un programme d'économiseur d'écran en mouvement lorsque votre écran n'est pas utilisé. Utilisez toujours une application de rafraîchissement périodique de l'écran si l'appareil affiche un contenu statique fixe. L'affichage sans interruption d'une image statique ou immobile sur une longue période peut engendrer une « rémanence à l'extinction », également appelée « image résiduelle » ou « image fantôme » sur votre écran. C'est un phénomène bien connu de la technologie des écrans LCD. Dans la plupart des cas, cette « rémanence à l'extinction », « image résiduelle » ou « image fantôme » disparaît progressivement une fois l'alimentation éteinte.
- AVERTISSEMENT : Les symptômes de « rémanence à l'extinction », d' « image résiduelle » ou d' « image fantôme » les plus graves ne disparaissent pas et ne peuvent pas être réparés. Cela n'est pas non plus couvert par les conditions de votre garantie.

## **CHAPITRE 1 : DESCRIPTION DU PRODUIT**

## 1.1 Contenu de l'emballage

La boîte devrait contenir les pièces suivantes lorsque vous l'ouvrez ; vérifiez le contenu. Si des pièces manquent ou sont endommagées, contactez immédiatement votre revendeur.

| Écran LCI                                           | )                                        |
|-----------------------------------------------------|------------------------------------------|
|                                                     | Fra                                      |
| Guide de démarrage<br>rapide                        | Télécommande                             |
| Cordon<br>d'alimentation (pour<br>l'UE, sauf le RU) | Cordon<br>d'alimentation (pour<br>le RU) |
| Ensemble du capteur<br>IR et de lumière<br>ambiante | Piles AAA x2                             |
|                                                     |                                          |

#### Remarque :

- La télécommande est livrée avec les piles AAA fournies.
- Pour toutes les autres régions, utilisez un cordon électrique qui est conforme à la tension CA de la prise de courant et qui a été approuvée et est conforme aux règlements de sécurité du pays en question.
- Nous vous recommandons de préserver la boîte et le matériel d'emballage en cas de besoin d'expédition.

#### Remarque :

 Les images servent uniquement de référence. Les éléments fournis peuvent varier.

## 1.2 Déplacement de l'écran

## 1.2.1 Transport de l'écran

Lors du transport de l'écran, tenez-le toujours à deux personnes avec les deux mains et l'écran orienté vers l'avant.

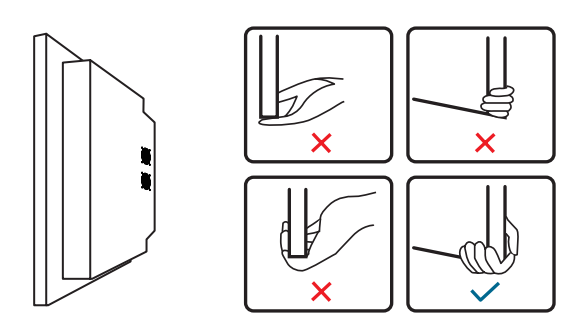

## 1.2.2 Pose de l'écran

Lors de la pose de l'écran, placez l'écran orienté vers le bas sur une surface plane et stable couverte par une feuille de protection et un coussin de table comme indiqué dans l'illustration jointe.

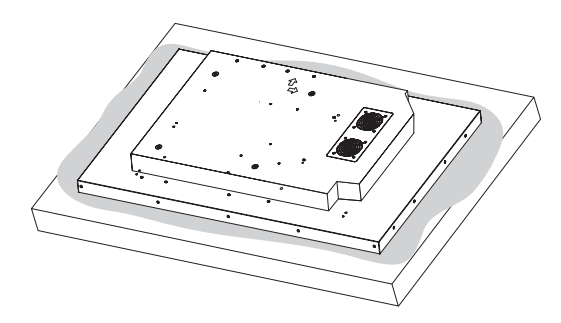

## 1.2.3 Positionnement de l'écran

Lors du positionnement de l'écran, maintenez-le vertical. N'inclinez jamais l'écran vers la gauche, la droite ou en équilibre sur un seul coin du cadre.

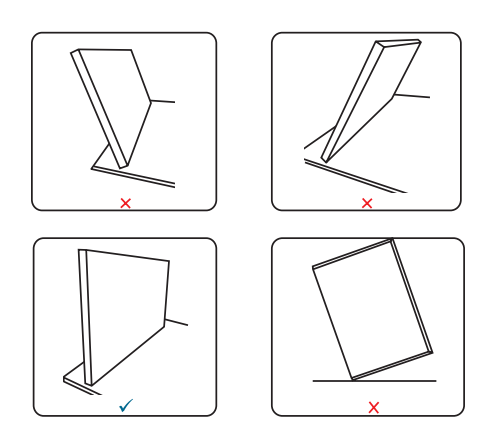

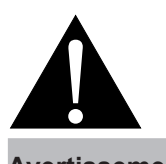

#### Avertissement :

- N'appuyez pas trop fort sur le panneau LCD ou le bord du cadre, car cela peut causer un dysfonctionnement de l'appareil.
- Pendant le déballage, assurezvous de tenir les poignées de transport pour retirer l'appareil de son emballage.

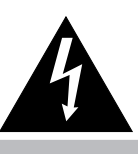

#### Attention :

 Évitez d'appliquer de la force ou d'utiliser des objets pointus sur l'écran LCD en toutes circonstances.

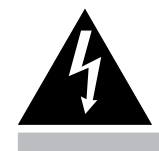

#### Attention :

 N'appuyez jamais et ne placez jamais rien sur le couvercle arrière. Cela pourrait endommager les éléments internes de l'écran.

## 1.3 Installation murale

Pour installer ce moniteur sur un mur, vous devrez obtenir un kit de montage mural standard (disponible dans le commerce).

Pour monter au mur l'écran LCD, vissez le support en utilisant les trous VESA à l'arrière de l'écran LCD.

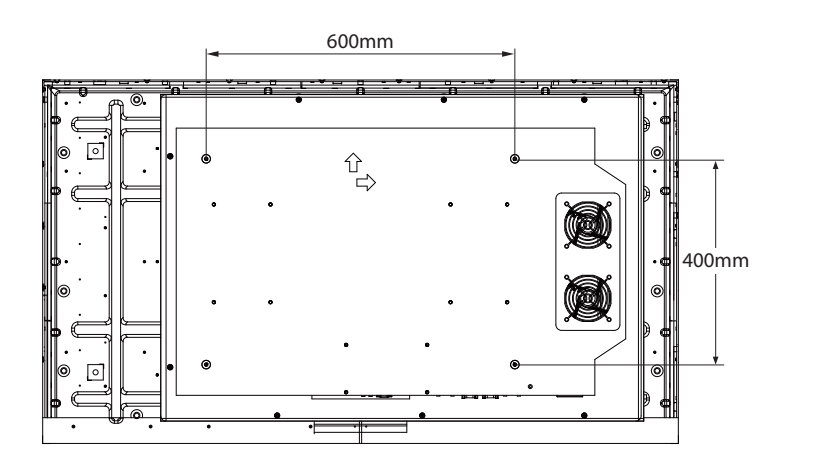

## 1.3.1 Grille VESA

| Nom du modèle | Grille VESA         |
|---------------|---------------------|
| PO-5502       | 600 (H) x 400(V) mm |

## Attention :

Pour empêcher le moniteur de tomber :

- Pour une installation murale ou au plafond, nous recommandons d'installer le moniteur avec des supports en métal qui sont vendus séparément. Pour des instructions d'installation plus détaillées, consultez le guide reçu avec le support.
- AG Neovo a également une vaste gamme de supports muraux pour différents types d'installation. Pour plus d'informations, veuillez consulter : www.agneovo.com/accessories
- Pour réduire les risques de blessures et de dommages résultant d'une chute du moniteur en cas de tremblement de terre ou autre catastrophe naturelle, consultez le fabricant du support pour l'emplacement d'installation.

## 1.3.2 Conditions requises pour la ventilation

Pour permettre à la chaleur de se disperser, laissez un espace entre les objets comme indiqué sur le diagramme ci-dessous.

#### Remarque :

- Évitez que le kit de montage mural bloque les trous de ventilation à l'arrière de l'écran.
- Assurez-vous que l'espace entre les ventilateurs de l'écran LCD et le mur est d'au moins 4~5 cm.
- Fixez l'écran LCD (poids de l'unité = 23,5 kg/51,8 livres) sur un mur solide et suffisamment résistant pour supporter le poids.
- Posez la feuille de protection qui était enveloppée autour du moniteur lorsqu'il était emballé sur une table, sous la surface de l'écran pour ne pas le rayer.
- Pour le kit de montage mural, utilisez des vis de montage M6 (dont la longueur est 18 mm plus longue que l'épaisseur du support de montage) et serrezles fermement.

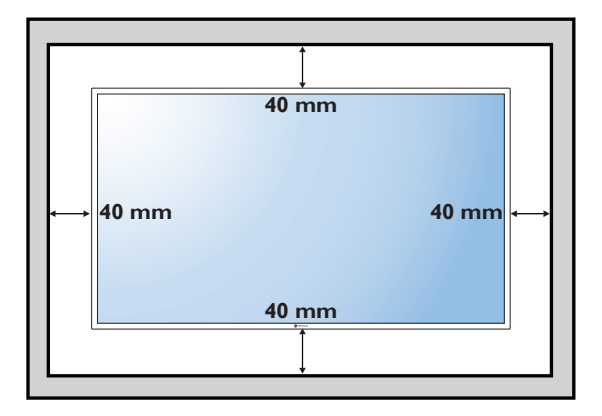

## 1.4 Montage en position portrait

L'écran peut être installé en position portrait.

Tournez par 90 degrés dans le sens inverse des aiguilles d'une montre de façon à ce qu'une des flèches à l'arrière de l'écran LCD soit pointée vers le haut et l'autre vers le côté gauche (comme indiqué ci-dessous).

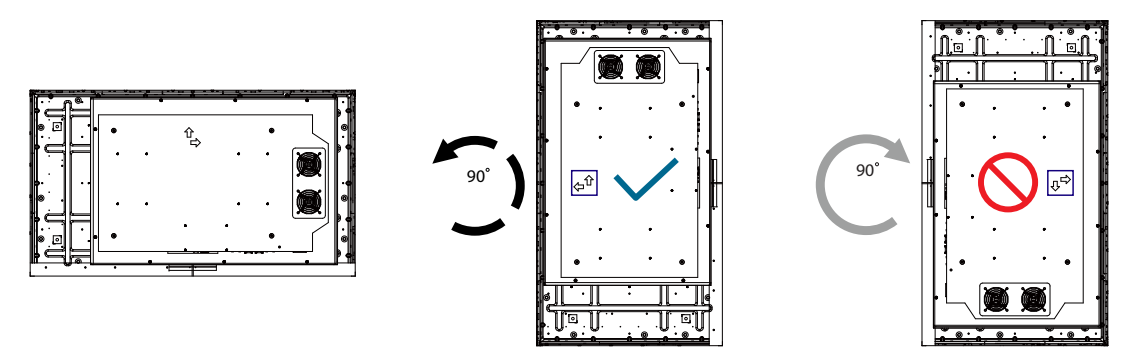

## 1.5 Description de l'écran LCD

### 1.5.1 Prises d'entrée/sortie

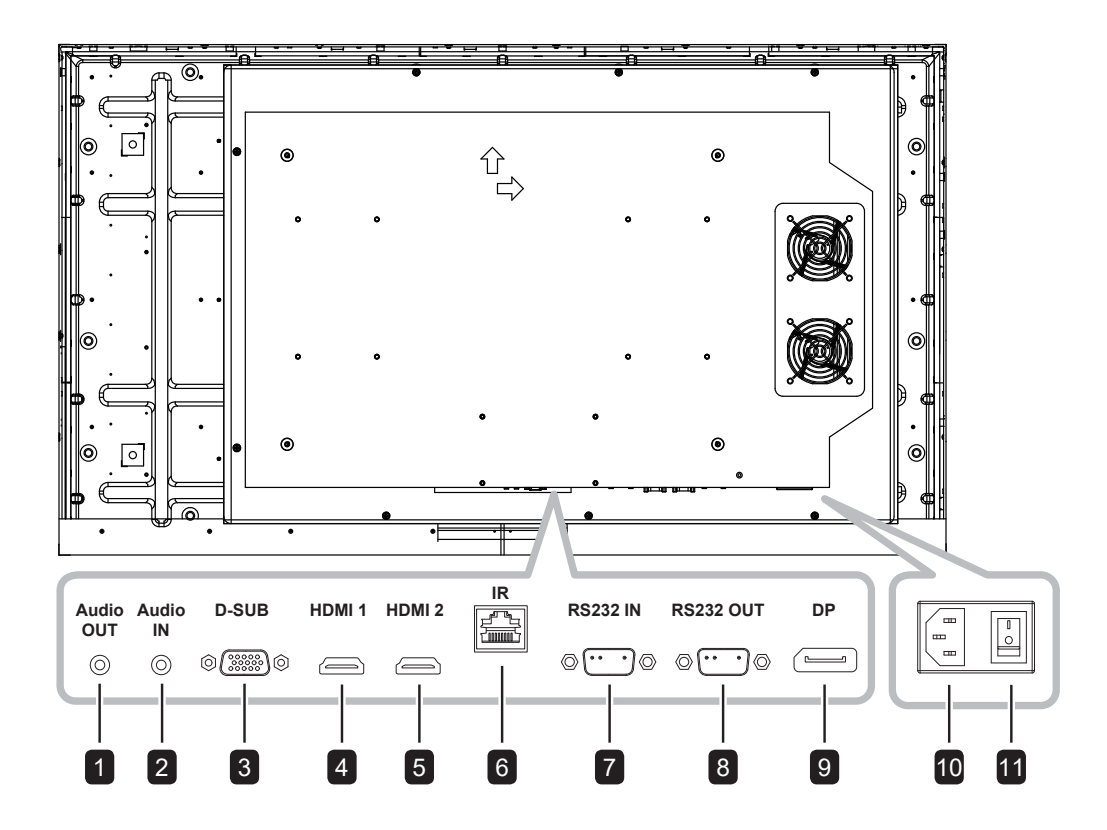

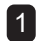

#### SORTIE AUDIO

Se connecte à des haut-parleurs externes ou à un amplificateur audio pour diffuser le son fourni par la source vidéo.

#### 2 ENTRÉE AUDIO

Se connecte au connecteur de sortie audio d'une source vidéo telle qu'un ordinateur ou un lecteur vidéo lorsque l'écran est connecté à la source via le connecteur D-SUB.

## 3 D-SUB

Se connecte à la sortie vidéo analogique (VGA) d'un ordinateur.

#### 4 5 HDMI 1/HDMI 2

Se connecte à des appareils prenant en charge les données audio/vidéo avec l'interface HDMI.

#### 6 IR

Il ne peut être connecté qu'à l'accessoire « Ensemble du capteur IR et de lumière ambiante »

#### 7 Entrée RS232

Se connecte à l'entrée RS232 d'un appareil externe.

#### 8 SORTIE RS232

Connecte une sortie RS232 à des écrans supplémentaires.

#### 9 DisplayPort (DP)

Se connecte à des appareils diffusant de l'audio/vidéo en utilisant l'interface Display Port.

#### 10 ENTRÉE CA

principal.

Se connecte au cordon d'alimentation fourni.

**Bouton de l'alimentation principale**Allume ou éteint le courant d'alimentation

14

## 1.5.2 Ensemble du capteur IR et de lumière ambiante

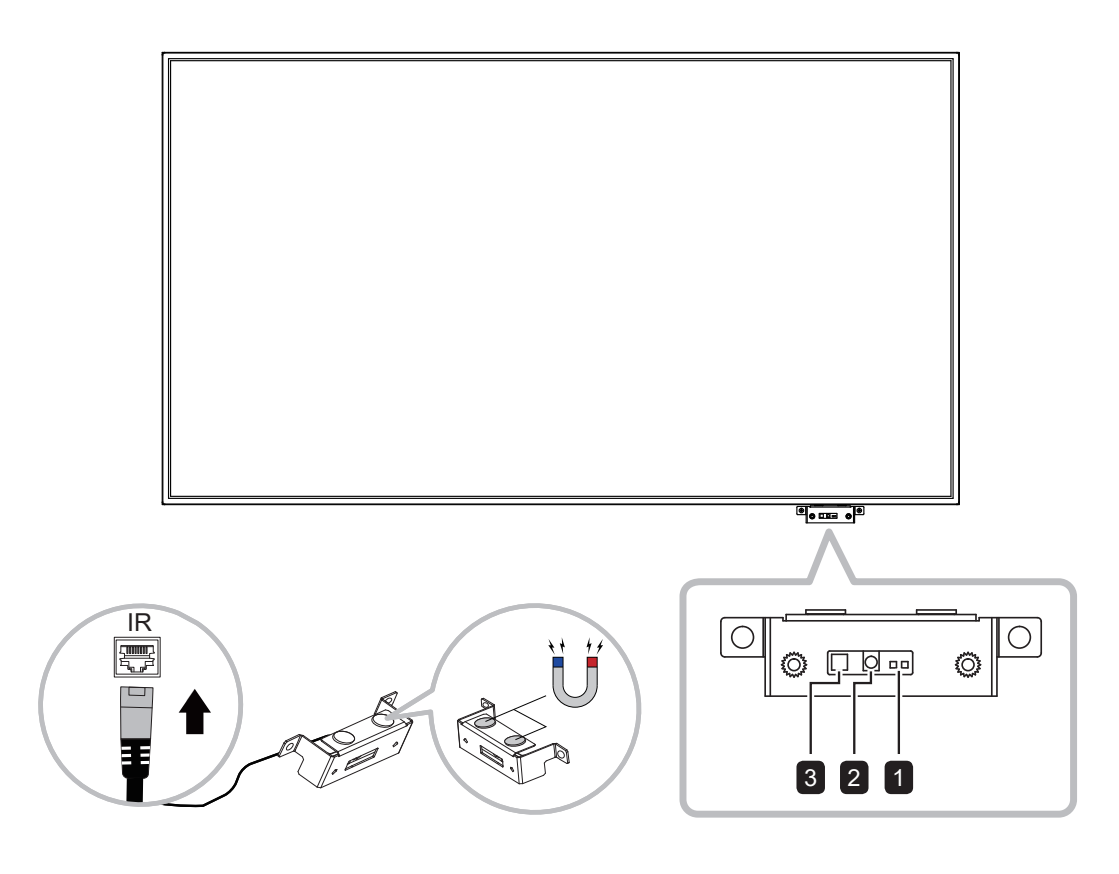

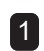

#### 1 Indicateur du capteur IR

Affiche le statut du capteur IR.

- <u>Vert</u> : L'écran est sous tension.
- Rouge : L'écran est en mode d'économie d'énergie.
- Désactivé : L'écran est hors tension.

#### 2 Capteur IR

La carte du capteur IR doit d'abord être connectée au connecteur IR. Reçoit le signal de la télécommande

3 Capteur de lumière ambiante Reçoit la lumière ambiante et permet d'ajuster automatiquement le rétroéclairage de l'écran.

#### Remarque :

- ٠ Veuillez vous assurer que le capteur de lumière ambiante n'est pas couvert lorsque vous activez la fonction d'ajustement automatique.
- L'ensemble capteur IR et capteur ٠ de lumière ambiante peut être magnétisé et déplacé facilement à l'arrière des écrans ou des boîtiers métalliques pour s'adapter à différents environnements extérieurs.

## 1.6 Télécommande

## 1.6.1 Fonctions générales

#### **1** [U] ALIMENTATION

Allume ou éteint l'écran.

#### Remarque :

 Si l'indicateur d'alimentation n'est pas allumé, les contrôles ne fonctionnent pas.

### 2 [🕅] MUET

Appuyez sur le bouton MUET pour couper le son.

### 3 MENU

Affiche le menu OSD. Veuillez consulter page 24.

#### 4 Boutons de NAVIGATION [◀] [▶] [▲] [▼]

Navigue dans les menus, sélectionne les éléments et règle les valeurs.

#### **5** QUITTER

Quitte le menu en cours.

### 6 ENTRÉE

Sélectionne les éléments ou accepte les réglages effectués dans le menu OSD.

### 7 SOURCE

Change la source d'entrée vidéo. Utilisez les boutons [▲] [♥] pour sélectionner [D-SUB], [HDMI1], [HDMI2] ou [DP] et appuyez sur le bouton **ENTRÉE** pour confirmer la sélection.

## 8 [—] [+] VOL

- Appuyez sur [-] pour réduire le volume.
- Appuyez sur [+] pour augmenter le volume.

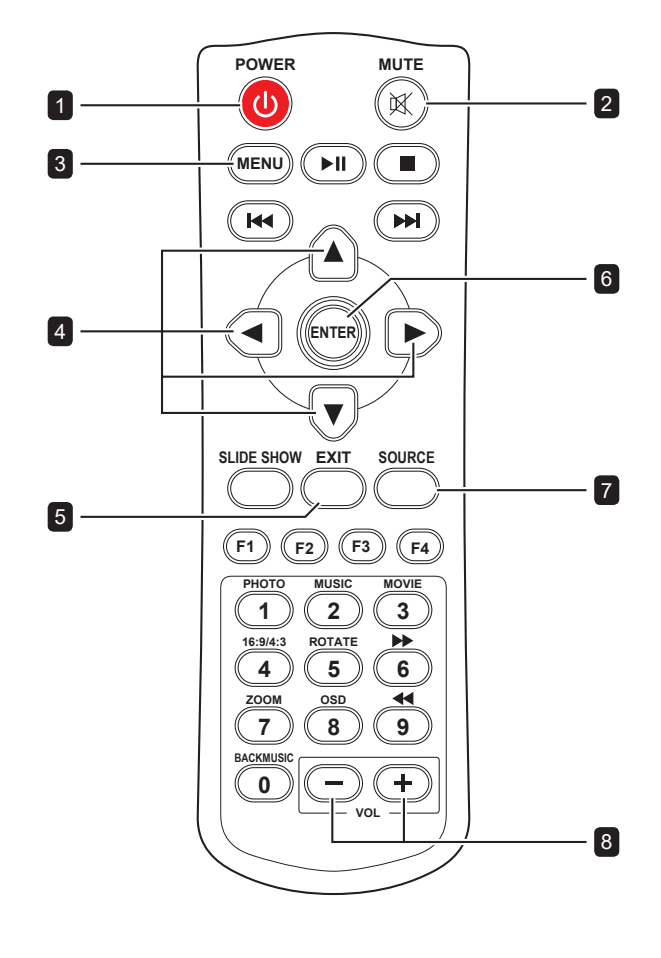

#### Remarque :

 Les boutons sans nom ne contiennent aucune fonctions.

## 1.6.2 Installation des piles dans la télécommande

La télécommande fonctionne avec deux piles AAA 1,5 V.

Pour installer ou remplacer les piles :

- 1 Ouvrez le couvercle du compartiment des piles de la télécommande.
- 2 Alignez les piles en respectant les signes (+) et (-) à l'intérieur du compartiment des piles.
- 3 Remettez le couvercle.

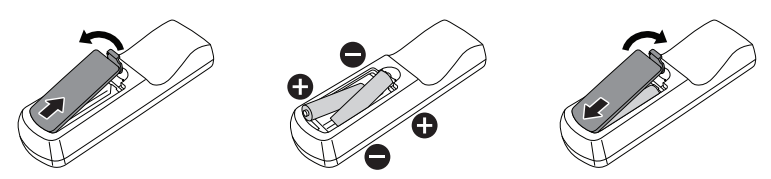

## 1.6.3 Manipulation de la télécommande

- Évitez de la cogner ou de la secouer.
- Ne laissez pas de l'eau ou tout autre liquide entrer dans la télécommande. Si la télécommande est mouillée, essuyez-la immédiatement.
- Évitez de l'exposer à la chaleur et à la vapeur d'eau.
- N'ouvrez pas le couvercle des piles sauf pour installer des piles.

## 1.6.4 Portée de fonctionnement de la télécommande

Pointez le haut de la télécommande vers le capteur de télécommande du moniteur lorsque vous appuyez sur les boutons. Pointez la télécommande vers le capteur IR de l'écran à une distance de moins de 3 m / 9,84 pieds, et à un angle horizontal et vertical de moins de 30 degrés, lorsque vous utilisez la télécommande.

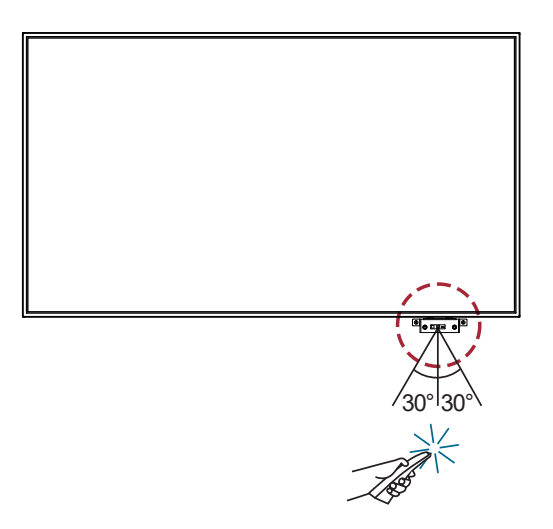

## Attention :

Une utilisation incorrecte des piles peut entrainer des fuites ou une explosion. Respectez toujours les instructions suivantes :

- Insérez les piles AAA en faisant correspondre les signes (+) et (-) des piles avec les signes (+) et (-) dans le compartiment des piles.
- N'utilisez jamais des piles de différents types.
- N'utilisez jamais des piles neuves avec des piles usées.
   Cela réduit la durée de vie des piles et elles peuvent fuir.
- Enlevez les piles usées immédiatement pour que le liquide des piles ne coule pas dans le compartiment des piles. Ne touchez pas l'acide des piles si elles fuient, cette substance est toxique pour la peau.

#### Remarque :

- Si vous n'avez pas l'intention d'utiliser la télécommande pendant une longue période, retirez les piles.
- La télécommande peut ne pas fonctionner correctement si le capteur de télécommande de cet écran est exposé à la lumière directe du soleil ou une forte illumination, ou si le chemin du signal de la télécommande est bloqué par un objet.

## **CHAPITRE 2 : FAIRE LES BRANCHEMENTS**

## 2.1 Connexion de l'alimentation

- 1 Branchez une extrémité du cordon d'alimentation au connecteur ENTRÉE CA à l'arrière de l'écran LCD.
- **2** Branchez l'autre extrémité du cordon d'alimentation sur une prise de courant ou une source d'alimentation.
- 3 Passez le bouton de l'Alimentation principale sur MARCHE.

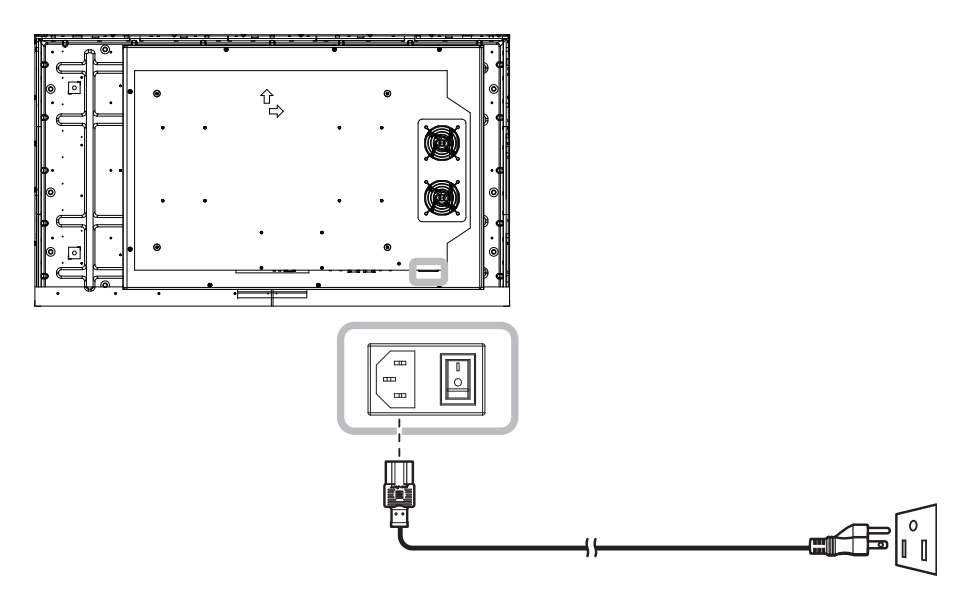

## Attention :

- Assurez-vous que l'écran LCD n'est pas connecté à la prise de courant avant de faire des connexions. Le branchement des câbles lorsque l'écran est sous tension peut poser un risque de choc électrique ou de blessure.
- Lorsque vous débranchez le cordon d'alimentation, tenez la fiche et non le cordon. Ne tirez jamais le cordon.
- De mauvais branchements peuvent causer du bruit. Ne branchez pas et ne débranchez pas le cordon d'alimentation de manière répétée pendant une courte période.
- En débranchant le cordon d'alimentation CA, assurez-vous de débrancher d'abord la fiche de la prise électrique.

#### Remarque :

Le cordon d'alimentation fourni varie en fonction du pays dans lequel vous avez acheté cet écran LCD.
 Dans tous les cas, utilisez un cordon électrique correspondant à la tension CA de la prise de courant et qui est approuvé et conforme aux normes de sécurité de votre pays.

## **FAIRE LES BRANCHEMENTS**

## 2.2 Connexion d'un ordinateur

## 2.2.1 Avec l'entrée D-SUB

- 1 Branchez une extrémité d'un câble D-SUB sur le connecteur D-SUB de l'écran LCD et l'autre extrémité d'un câble D-SUB sur le connecteur SORTIE VGA (D-SUB) de l'ordinateur.
- 2 Pour l'entrée audio, branchez une extrémité d'un câble audio sur le connecteur ENTRÉE AUDIO de l'écran LCD et l'autre extrémité d'un câble audio sur le connecteur SORTIE AUDIO de l'ordinateur.
- 3 Appuyez sur le bouton SOURCE de la télécommande pour sélectionner la source d'entrée vidéo (D-SUB). Une fois sélectionné, le paramètre d'entrée audio basculera automatiquement sur la source audio correcte pour la connexion vidéo.

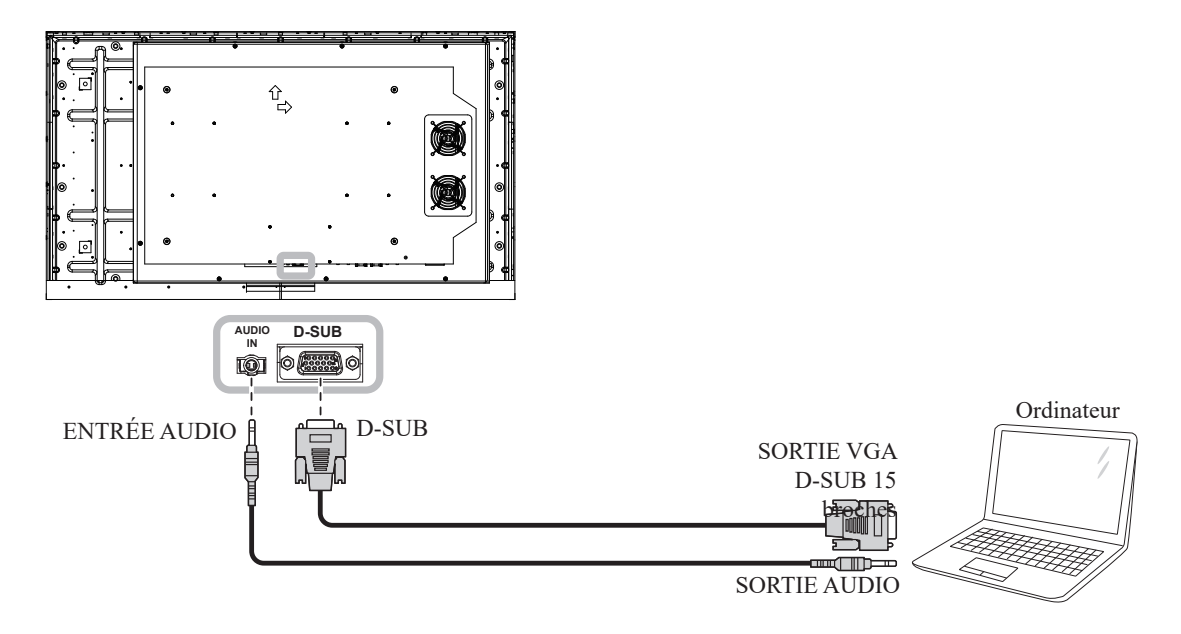

## 2.2.2 Avec l'entrée HDMI

Branchez une extrémité d'un câble HDMI sur le connecteur HDMI de l'écran LCD et l'autre extrémité d'un câble HDMI sur le connecteur SORTIE HDMI de l'ordinateur.

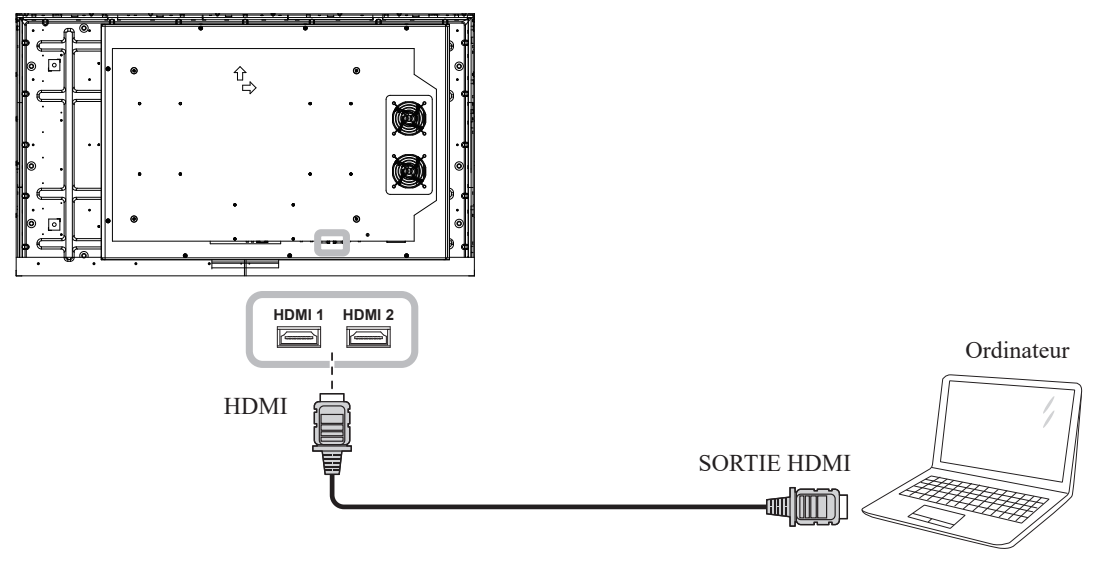

## 2.2.3 Avec un câble RS232

Branchez une extrémité d'un câble RS232 sur le connecteur ENTRÉE RS232 de l'écran LCD et l'autre extrémité sur le connecteur RS232 de l'ordinateur.

Pour créer une configuration en chaîne pour les applications, branchez une extrémité d'un câble RS232 sur le connecteur SORTIE RS232 de l'écran 1 et l'autre extrémité sur le connecteur ENTRÉE RS232 de l'écran 2.

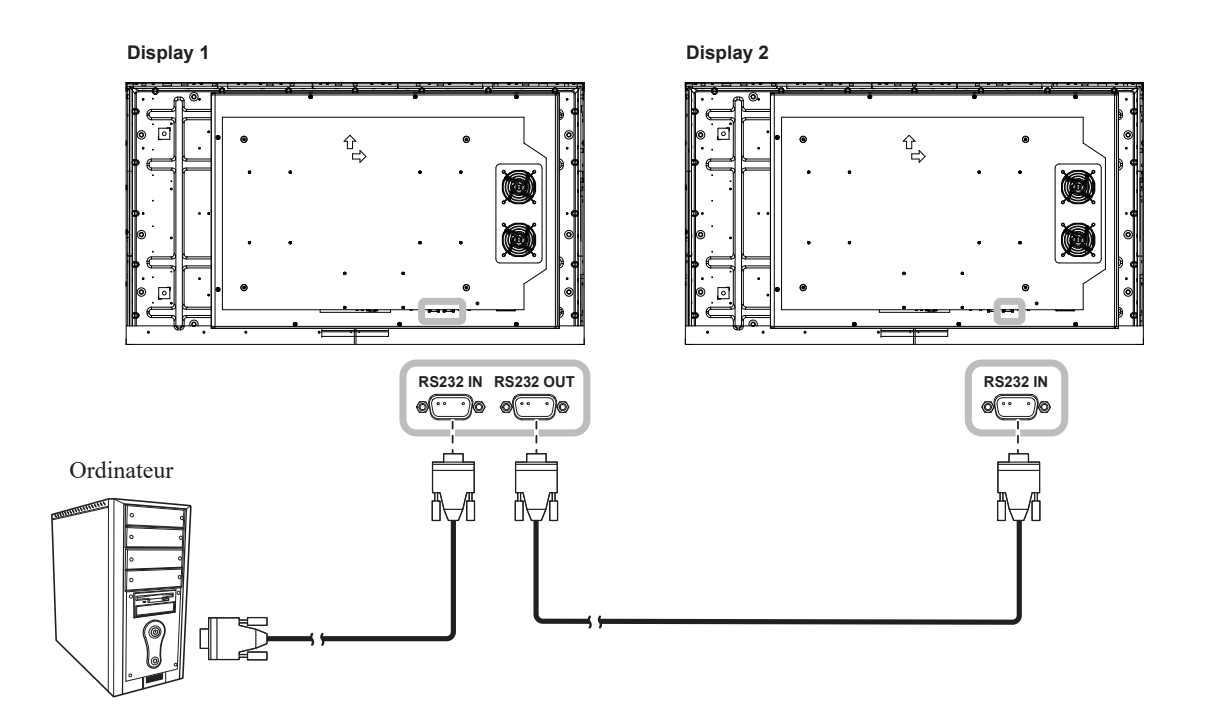

## 2.2.4 Avec l'entrée DP

- **1** Branchez une extrémité d'un câble DisplayPort sur le connecteur DP de l'écran LCD et l'autre extrémité d'un câble DisplayPort sur le connecteur DisplayPort d'un ordinateur.
- 2 Appuyez sur le bouton **SOURCE** de la télécommande pour sélectionner la source d'entrée vidéo (DP).

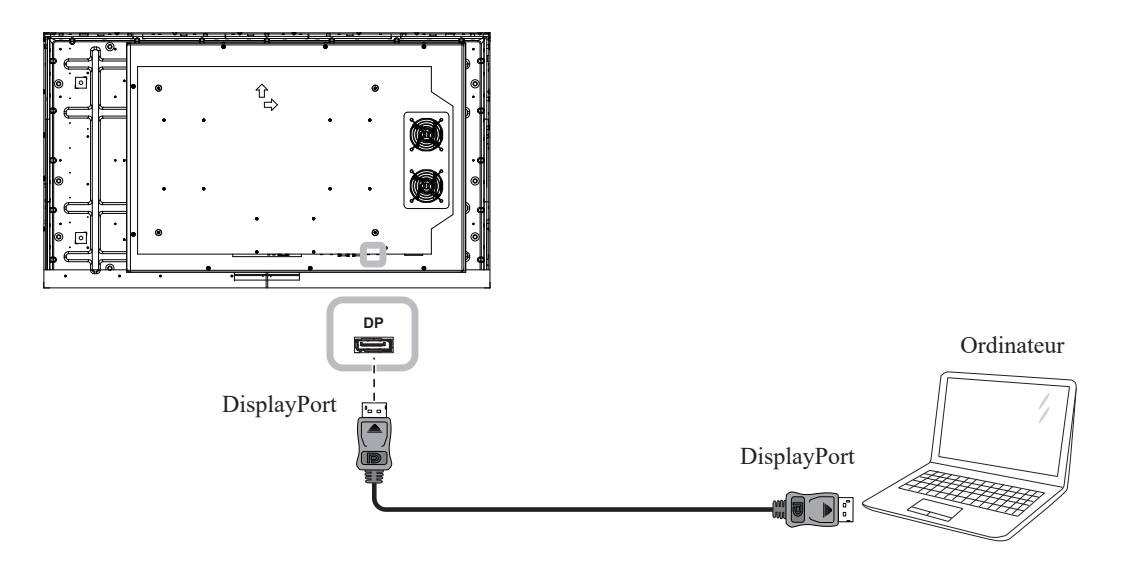

## 2.3 Connexion d'un appareil externe (lecteur vidéo)

Branchez une extrémité d'un câble HDMI sur le connecteur HDMI de l'écran LCD et l'autre extrémité d'un

câble HDMI sur le connecteur SORTIE HDMI du lecteur vidéo.

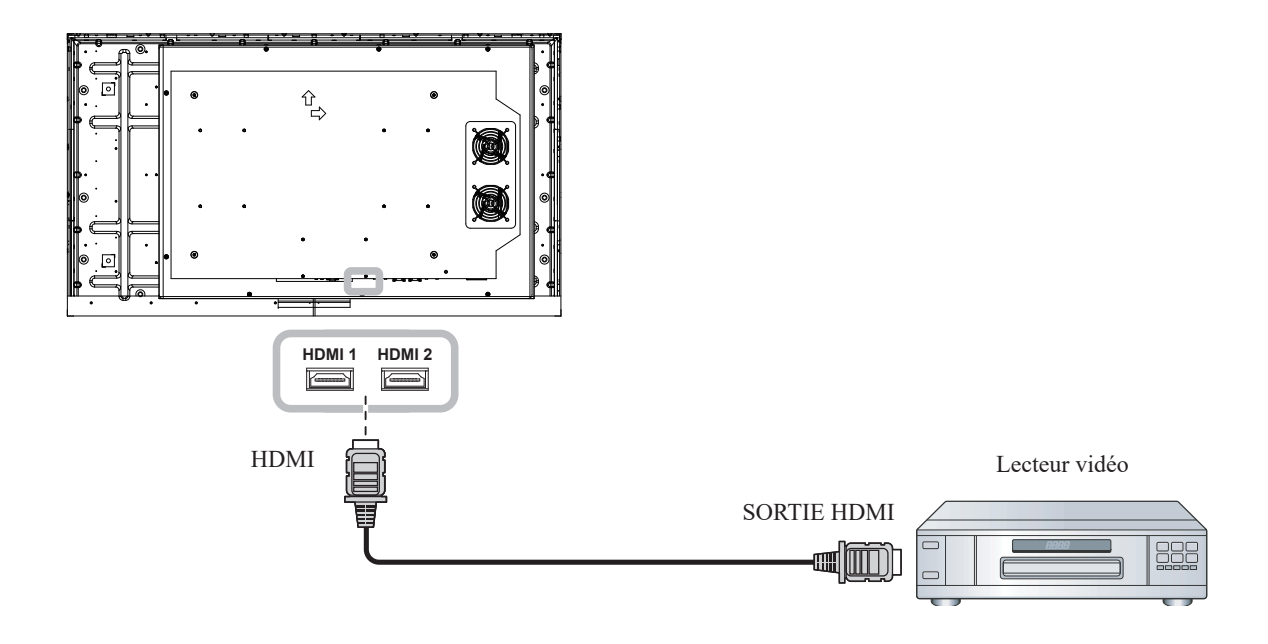

## 2.4 Connexion de l'équipement audio

Branchez une extrémité d'un câble audio sur le connecteur SORTIE AUDIO de l'écran LCD et l'autre extrémité d'un câble audio sur le connecteur ENTRÉE AUDIO de l'appareil audio.

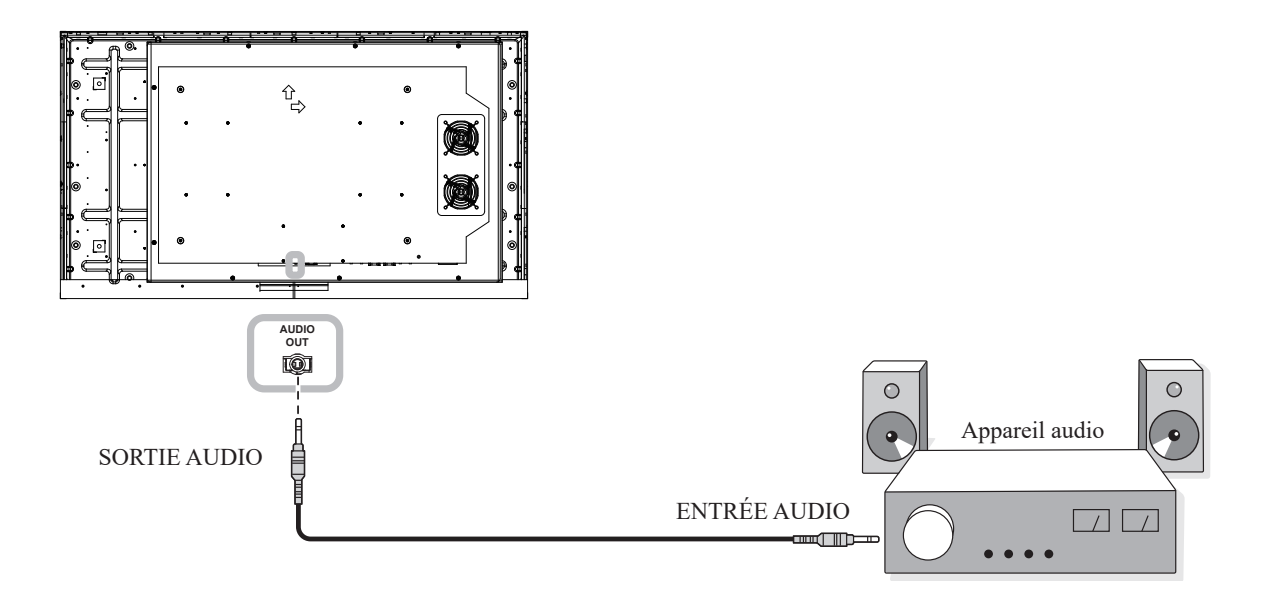

# **CHAPITRE 3 : UTILISATION DE L'ÉCRAN LCD**

## 3.1 Mise sous tension

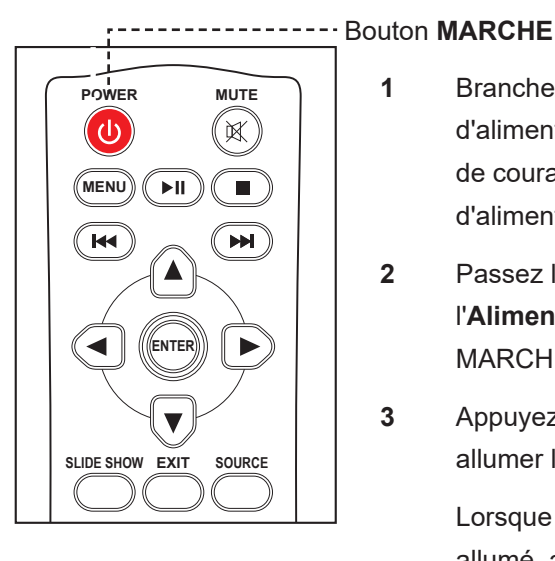

- Branchez la fiche du cordon d'alimentation sur une prise de courant ou une source d'alimentation.
- 2 Passez le bouton de l'Alimentation principale sur MARCHE.
  - Appuyez sur le bouton  $\bigcirc$  pour allumer l'écran LCD.

Lorsque l'écran LCD est allumé, appuyez sur le bouton U pour éteindre l'écran LCD.

## Remarque :

L'écran LCD consomme ٠ toujours de l'énergie tant que le cordon d'alimentation est branché sur la prise de courant. Débranchez le cordon d'alimentation si vous voulez couper complètement l'alimentation.

## 3.2 Sélection de la source d'entrée du signal

1

3

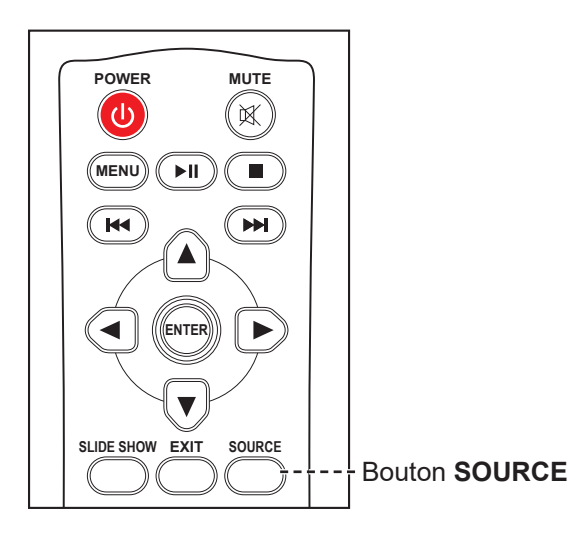

- 1 Appuyez sur le bouton SOURCE .
- Appuyez sur le bouton ▲ ou ▼ pour choisir la source 2 d'entrée, puis appuyez sur le bouton ENTRÉE.

#### Remarque :

Si aucune source d'entrée n'est ٠ détectée, après avoir appuyé sur le bouton SOURCE, un menu avec les sources d'entrée disponibles s'affiche sur l'écran.

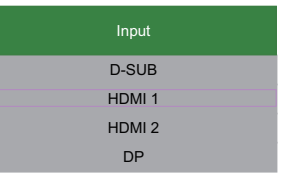

Si la source d'entrée de ٠ signal sélectionnée n'est pas connectée à l'écran LCD ou est éteinte, le message « Aucune entrée » s'affichera sur l'écran.

| ATTENTION      |  |
|----------------|--|
| NO VIDEO INPUT |  |

# **UTILISATION DE L'ÉCRAN LCD**

## 3.3 Réglage du volume

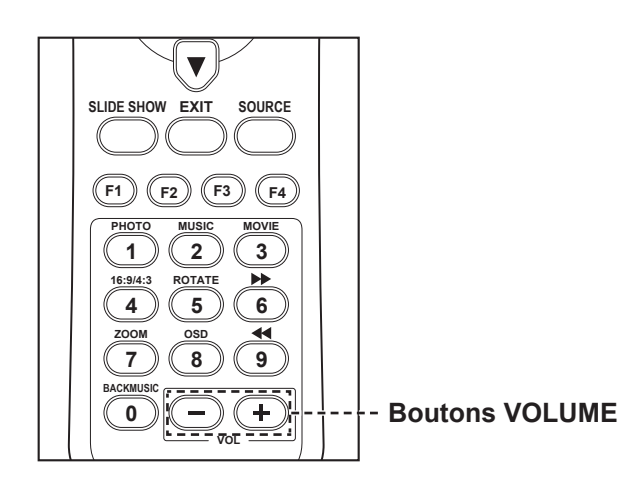

Appuyez sur le bouton - ou + pour régler le volume.

### Remarque :

•

 Après avoir appuyé sur le bouton — ou +, la barre de réglage du volume s'affiche automatiquement sur l'écran.

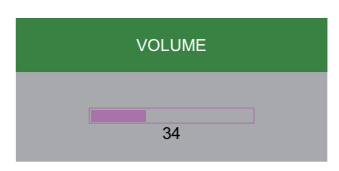

 Appuyez sur le bouton MUET pour couper le son.

# CHAPITRE 4 : MENU A AFFICHAGE SUR L'ÉCRAN

## 4.1 Utilisation du menu OSD

| # | Navigation dans le menu                                                                                                    | Télécommande                                                                                                    |
|---|----------------------------------------------------------------------------------------------------|----------------------------------------------------------------------------------------------------|
| 1 | Ouvrir l'écran du menu principal                                                                                                    | Appuyez sur le bouton <b>MENU</b> .                                                                                                    |
|   | LuminanceImage: Straight straight straigh                                                                                                    |                                                                                                    |
| 2 | Accédez au sous-menu.                                                                                                    | <ol> <li>Appuyez sur le bouton ▲ ou ▼<br/>pour sélectionner l'élément du menu<br/>principal.</li> <li>Appuyez sur le bouton ENTRÉE pour<br/>accéder au sous-menu.</li> </ol> |
|   | L'élément à l'intérieur du rectangle orange indique un                                                                                                    |                                                                                                    |
| 3 | Ajustez les réglages.<br>Par exemple :                                                                                                    | <ol> <li>Appuyez sur le bouton ▲ ou ▼ pour<br/>sélectionner l'élément du sous-menu.</li> <li>Appuyez sur le bouton ENTRÉE pour</li> </ol>                                    |
|   | Luminance<br>Brightness 96<br>Constant<br>Brightness 96<br>Constant<br>Brightness 96<br>Constant<br>Constant | accéder au mode de réglage.<br>3 Appuyez sur le bouton ▲ ou ▼ pour<br>ajuster les réglages.                                                                                  |
| 4 | Quitter le sous-menu.                                                                                                    | Appuyez sur le bouton <b>QUITTER</b> .                                                                                                    |
| 5 | Fermez la fenêtre de l'OSD.                                                                                                    | Appuyez sur le bouton <b>QUITTER</b><br>plusieurs fois si nécessaire.                                                                                                    |

Lorsque vous modifiez des réglages, tous les changements seront automatiquement enregistrés lorsque vous :

- Passe à un autre menu.
- Fermez le menu OSD.
- Attendez jusqu'à ce que le menu OSD se ferme automatiquement.

# MENU AFFICHÉ À L'ÉCRAN

## 4.2 Structure du menu OSD

| Menu principal | Sous-menu                   | Plage                  | Description des fonctions                                   |
|----------------|-----------------------------|------------------------|-------------------------------------------------------------|
|                | Luminosité                  | 0-100                  | Ajuste la luminosité de l'écran.                            |
|                | Contraste                   | 0-100                  | Ajuste le contraste de l'écran.                             |
|                |                             | Désactivé              | Déclenche la fonction d'économiseur                         |
|                |                             |                        | d'écran (Désactivé/Activé). Ce                              |
|                | Anti-brûlure                | A . 1 /                | processus sera ensuite activé                               |
| Luminosité     |                             | Active                 | automatiquement chaque fois que                             |
|                |                             |                        | l'écran est allumé.                                         |
|                |                             | Désactivé              | Lorsque cette fonction est activée, le                      |
|                |                             |                        | capteur de lumière ambiante est activé                      |
|                | Gradation automatique       | Activó                 | et la luminosité de l'écran est ajustée                     |
|                |                             | Active                 | automatiquement en fonction de la                           |
|                |                             |                        | lumière ambiante (Désactivé/Activé).                        |
|                | phase                       | 0-100                  | Ajuste la phase de fréquence de l'écran.                    |
|                | borloge                     | 0-100                  | Ajuste l'horloge des pixels (ou l'horloge                   |
| Image          | nonoge                      | 0-100                  | des points) de l'écran.                                     |
| Intage         | Position H                  | 0-100                  | Ajuste l'image le long de l'axe                             |
|                |                             |                        | horizontal.                                                 |
|                | Position V                  | 0-100                  | Ajuste l'image le long de l'axe vertical.                   |
|                | Température des<br>couleurs | 6500K                  |                                                             |
|                |                             | 9300K                  |                                                             |
|                |                             | 11500K                 | Ajuste la temperature de couleur de l'écran.                |
|                |                             | sRGB                   |                                                             |
|                |                             | Défini par utilisateur |                                                             |
| Temp           | Rouge                       | 0-100                  | Ajuste la valeur rouge de l'écran<br>(0~100).               |
|                |                             |                        | (Disponible uniquement en mode Défini<br>par l'utilisateur) |
|                |                             |                        | Ajuste la valeur verte de l'écran (0~100)                   |
|                | Vert 0                      | 0-100                  | (Disponible uniquement en mode Défini<br>par l'utilisateur) |
|                | Bleu                        | 0-100                  | Ajuste la valeur bleue de l'écran<br>(0~100).               |
|                |                             |                        | (Disponible uniquement en mode Défini<br>par l'utilisateur) |

# MENU A AFFICHAGE SUR L'ÉCRAN

| Menu principal | Sous-menu          | Plage         | Description des fonctions                  |
|----------------|--------------------|---------------|--------------------------------------------|
|                | Horizontal         | 0-100         | Ajuste la position du menu OSD             |
|                |                    |               | horizontalement.                           |
|                | Vertical           | 0-100         | Ajuste la position du menu OSD             |
|                |                    |               | verticalement.                             |
|                |                    |               | Modifie les réglages de durée du menu      |
| Réglages d'OSD |                    |               | OSD (5-60), le nombre selectionne          |
|                | Délai OSD          | 5-60          | pour ce reglage etant egal au nombre       |
|                |                    |               | OSD est affiché avant qu'il se ferme       |
|                |                    |               | automatiquement                            |
|                | Rotation de l'OSD  | 0-3           |                                            |
|                |                    | Français      |                                            |
|                |                    | Français      |                                            |
|                |                    | Destad        | -                                          |
|                |                    | Deutsch       |                                            |
|                | Langue             | Español       | Choisit la langue du menu OSD.             |
|                |                    | 繁體中文          |                                            |
|                |                    | 简体中文          |                                            |
|                |                    | 日本語           |                                            |
|                | Entrée             | D-SUB         | - Ajuste l'entrée de signal de l'écran.    |
|                |                    | HDMI1         |                                            |
|                |                    | HDMI2         |                                            |
|                |                    | DP            |                                            |
| Configuration  | Taille d'affichage | Plein écran   |                                            |
| E.G.           |                    | Auto          | Ajuste le rapport d'aspect de l'affichage. |
|                |                    | 4:3           |                                            |
|                | Dedémonro          | Oui           | Réinitialise l'écran à ses réglages        |
|                | Redemarrage        | Non           | d'usine par défaut                         |
|                |                    | Désactivé     | Configure l'écran pour qu'il s'éteigne     |
|                | Economie d'énergie | ACTIVÉ        | automatiquement lorsqu'aucun signal        |
|                |                    |               | n'est detecte (Desactive/Active)           |
|                | ID moniteur        | 1-100         | pour l'écran.                              |
|                | Information        | Version de FW |                                            |
|                |                    | Thermique     | Affiche les informations sur l'écran.      |
|                |                    | Résolution    |                                            |

## 6.1 Messages d'avertissement

| Messages d'avertissement  | Cause                                                                | Solution                                                                                              |
|---------------------------|----------------------------------------------------------------------|----------------------------------------------------------------------------------------------------|
| ATTENTION                 | La résolution ou la vitesse de<br>rafraîchissement de la carte       | <ul> <li>Changez la résolution ou la<br/>vitesse de rafraîchissement de</li> </ul>                    |
| CANNOT DISPLAY THIS VIDEO | graphique de l'ordinateur est trop<br>haute.                         | la carte graphique.                                                                                   |
| ATTENTION                 | L'écran LCD n'arrive pas à détecter le signal de la source d'entrée. | <ul> <li>Vérifiez si la source d'entrée est<br/>allumée.</li> </ul>                                   |
| NO VIDEO INPUT            |                                                                      | <ul> <li>Vérifiez si le câble du signal est<br/>correctement branché.</li> </ul>                      |
|                           |                                                                      | <ul> <li>Vérifiez si les broches de la<br/>fiche du câble sont tordues ou<br/>endommagées.</li> </ul> |

## 6.2 Résolution prise en charge

### **Résolution VGA :**

|            | Résolution | Fréquence de rafraîchissement (Hz) |
|------------|------------|------------------------------------|
|            | 640x480    | 60                                 |
| Synchro PC | 800x600    | 60                                 |
| Synchio PC | 1024x768   | 60                                 |
|            | 1280x768   | 60                                 |
|            | 1920x1080  | 60                                 |

### **Résolution HDMI :**

|               | Résolution     | Fréquence de rafraîchissement (Hz) |
|---------------|----------------|------------------------------------|
|               | 640x480        | 60                                 |
| Synchro PC    | 800x600        | 60                                 |
| Synchio PC    | 1024x768       | 60                                 |
|               | 1280x768       | 60                                 |
|               | 1920x1080      | 60                                 |
|               | 640x480        | 60                                 |
| Synchro vidéo | 1280x720       | 60                                 |
|               | 1920x1080      | 60                                 |
|               | 720x480 (4:3)  | 60                                 |
|               | 720x480 (16:9) | 60                                 |

### **Résolution DP :**

| Synchro PC    | Résolution     | Fréquence de rafraîchissement (Hz) |
|---------------|----------------|------------------------------------|
|               | 640x480        | 60                                 |
|               | 800x600        | 60                                 |
|               | 1024x768       | 60                                 |
|               | 1280x768       | 60                                 |
|               | 1920x1080      | 60                                 |
| Synchro vidéo | 640x480        | 60                                 |
|               | 1280x720       | 60                                 |
|               | 1920x1080      | 60                                 |
|               | 720x480 (4:3)  | 60                                 |
|               | 720x480 (16:9) | 60                                 |

## 6.3 Nettoyage

#### Avertissements à propos de l'utilisation du moniteur

- Ne pas mettre vos mains, votre visage ou des objets à proximité des trous de ventilation du moniteur. Le haut du moniteur est généralement très chaud à cause de la température élevée de l'air d'échappement qui sort des trous de ventilation. Des brûlures ou des blessures sont possibles si une des parties du corps est trop proche de ces trous. Poser un objet près du haut du moniteur peut également endommager l'objet, et le moniteur, à cause de la chaleur.
- Veillez à débrancher tous les câbles avant de déplacer le moniteur. Le déplacement du moniteur avec ses câbles branchés peut endommager les câbles et provoquer un incendie ou une électrocution.
- Débranchez le cordon d'alimentation de la prise murale par mesure de précaution avant d'effectuer tout type de nettoyage ou d'entretien.

#### Instructions de nettoyage du panneau frontal

- Le panneau de l'écran a été spécialement traité. Essuyez délicatement la surface en utilisant uniquement un chiffon de nettoyage ou un chiffon doux, non pelucheux.
- Si la surface devient sale, mouillez un chiffon doux, non pelucheux dans une solution de détergent doux.
   Essorez le chiffon pour enlever l'excès de liquide. Essuyez la surface de l'écran pour nettoyer la saleté.
   Puis utilisez un chiffon sec du même type pour l'essuyer.
- Ne pas rayer ou frapper la surface du panneau avec les doigts ou des objets durs de toute nature.
- N'utilisez pas de substances volatiles comme des sprays d'insertion, des solvants ou des diluants.

#### Instructions de nettoyage du boîtier

- Si le boîtier est sale, essuyez le boîtier avec un chiffon doux et sec.
- Si le boîtier est très sale, mouillez un chiffon non pelucheux dans une solution de détergent doux. Essorez le chiffon pour enlever autant d'eau que possible. Essuyez le boîtier. Utilisez un autre chiffon sec pour essuyer jusqu'à ce que la surface soit sèche.
- Ne laissez pas de l'eau ou du détergent entrer en contact avec la surface de l'écran. Si de l'eau ou de l'humidité pénètre dans l'appareil, cela peut causer des problèmes d'utilisation et poser des risques d'électrocutions.
- Ne pas rayer ou frapper le boîtier avec les doigts ou des objets durs de toute nature.
- N'utilisez pas de substances volatiles comme des sprays d'insertion, des solvants et des diluants pour nettoyer le boîtier.
- Ne placez pas d'objets en caoutchouc ou en PVC quels qu'ils soient près du boîtier pendant des périodes prolongées.

## 6.4 Dépannage

| Problème                                                                                                    | Cause possible                                                                                                    | Résolution                                                                                                    |  |
|----------------------------------------------------------------------------------------------------|----------------------------------------------------------------------------------------------------|----------------------------------------------------------------------------------------------------|--|
| Aucune image affichée                                                                                                    | <ul> <li>Le bouton d'alimentation<br/>principale sur le côté du moniteur<br/>n'est pas en position Marche.</li> <li>L'entrée sélectionnée n'est pas<br/>connectée</li> </ul>                 | <ol> <li>Branchez le cordon<br/>d'alimentation.</li> <li>Vérifiez que le bouton<br/>Alimentation principale est en<br/>position Maraba</li> </ol>                                                                                                    |  |
|                                                                                                    | <ul> <li>L'écran est en mode d'économie<br/>d'énergie.</li> </ul>                                                                                                    | <ul><li>3 Connectez le type de la source sélectionnée au moniteur.</li></ul>                                                                                                    |  |
| Interférences affichées sur<br>le moniteur ou interférences<br>sonores                                                                                                    | Causées par des appareils<br>électriques à proximité ou des<br>lampes fluorescentes.<br>Déplacez le moniteur dans un<br>endroit où les interférences sont<br>minimales.                      |                                                                                                    |  |
| Couleur anormale                                                                                                    | Le câble de signal n'est pas<br>correctement branché.                                                                                                    | Assurez-vous que le câble de<br>signal est bien branché sur la partie<br>inférieure du moniteur.                                                                                                    |  |
| L'image est déformée, avec des<br>motifs anormaux                                                                                                    | <ul> <li>Le câble de signal n'est pas<br/>correctement branché.</li> <li>Le signal d'entrée n'est pas pris<br/>en charge par le moniteur.</li> </ul>                                         | <ul> <li>Vérifiez si le câble de signal est<br/>correctement branché.</li> <li>Vérifiez la source de signal vidéo<br/>pour vous assurer qu'elle est<br/>compatible avec le moniteur.<br/>Vérifiez ses spécifications avec<br/>la section des spécifications du<br/>moniteur.</li> </ul>                                                           |  |
| II y a du son mais pas d'image                                                                                                    | Câble de la source de signal mal connecté.                                                                                                    | Assurez-vous que les entrées vidéo et audio sont toutes connectées.                                                                                                    |  |
| II y a une image mais pas de<br>son                                                                                                    | <ul> <li>Câble de la source de signal mal connecté.</li> <li>Le volume est réglé au minimum.</li> <li>La fonction MUET est activée.</li> <li>Aucun haut-parleur externe connecté.</li> </ul> | <ul> <li>Assurez-vous que les entrées vidéo et audio sont correctement connectées.</li> <li>Appuyez sur le bouton + ou - de la télécommande pour rétablir le son.</li> <li>Désactivez la fonction MUET avec le bouton MUET de la télécommande.</li> <li>Branchez les haut-parleurs externes et réglez le volume à un niveau approprié.</li> </ul> |  |
| Certains éléments de l'image ne<br>s'allument pas                                                                                                    | Certains pixels de l'écran peuvent<br>ne pas s'allumer.                                                                                                    | Cet écran est fabriqué en utilisant<br>une technologie haute précision<br>très avancée : cependant, parfois,<br>certains pixels de l'écran peuvent ne<br>pas s'allumer correctement. Cela est<br>normal.                                                                                                    |  |
| Des traces d'images restent<br>visibles sur l'écran même<br>lorsque le moniteur est éteint.<br>(Exemples d'images statiques<br>: les logos, les jeux vidéo, les<br>images d'ordinateur, et les<br>images affichées en mode 4:3<br>normal) | Une image statique a été affichée<br>pendant des périodes de temps<br>prolongées.                                                                                                    | Ne pas afficher des images statiques<br>pendant des périodes de temps<br>prolongées, car cela peut causer<br>une image rémanente restant visible<br>sur l'écran.                                                                                                    |  |

## 6.5 Transport de l'écran LCD

Pour transporter l'écran LCD, pour le faire réparer ou le déplacer par exemple, remettez-le dans sa boîte originale.

- 1 Placez l'écran LCD dans le sac de protection fourni (a).
- 2 Placez l'écran LCD dans la boîte inférieure (b).
- 3 Placez les mousses de protection (c) de chaque coté de l'écran LCD.
- 4 Placez tous les accessoires dans la boîte (si nécessaire).
- 5 Placez la boîte supérieure (d) sur l'écran LCD.
- 6 Fixez la boîte supérieure à la boîte inférieure avec les fermetures fournies (e). Puis fermez et scotchez la boîte supérieure.

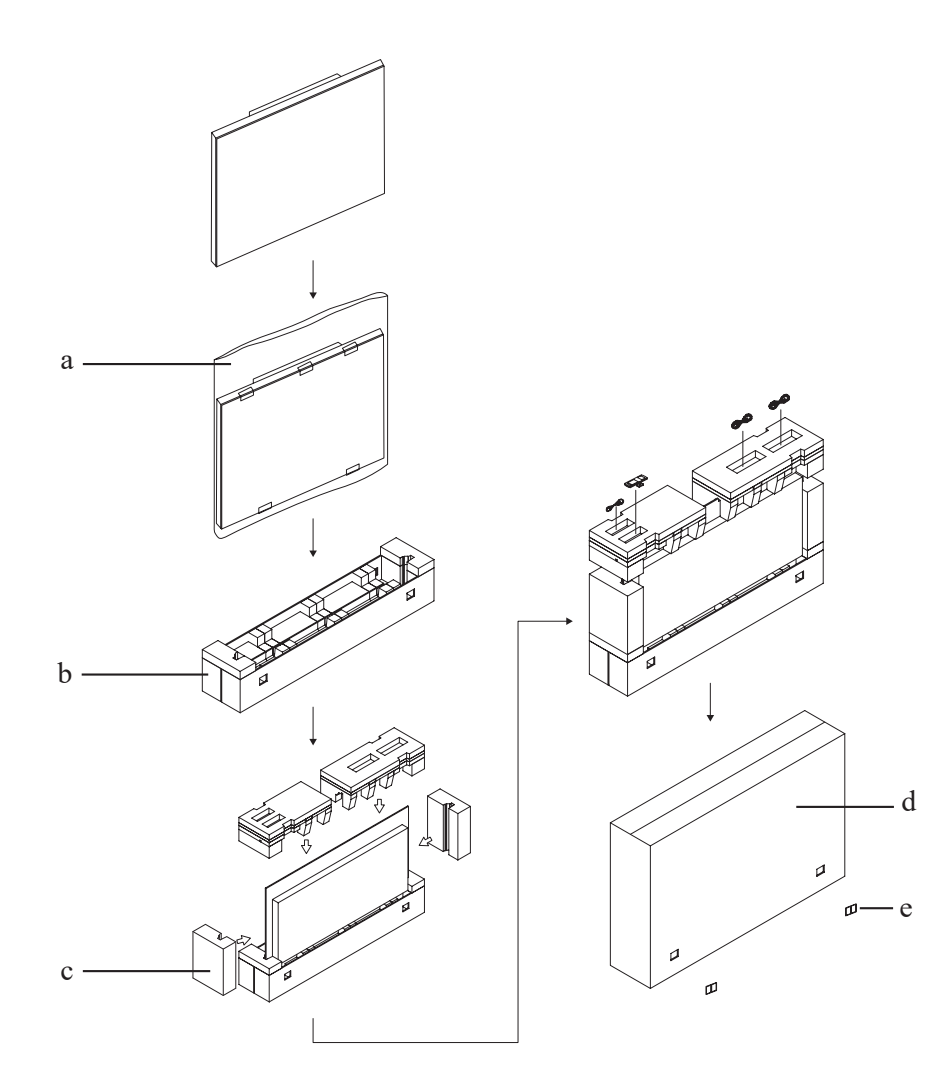

# **CHAPITRE 6 : SPÉCIFICATIONS**

## 6.1 Spécifications de l'écran

|                                 |                          | PO-5502                                         |
|---------------------------------|--------------------------|-------------------------------------------------|
| Panneau                         | Type d'écran             | TFT LCD à rétroéclairage LED (technologie VA)   |
|                                 | Taille de l'écran        | 55"                                             |
|                                 | Résolution max.          | FHD 1920 x 1080                                 |
|                                 | Pas de pixels            | 0,630 mm                                        |
|                                 | Luminosité               | 2500 cd/m <sup>2</sup>                          |
|                                 | Rapport de contraste     | 4000:1                                          |
|                                 | Angle de vue (H/V)       | 178°/178°                                       |
|                                 | Couleurs d'affichage     | 16,7 M                                          |
|                                 | Temps de réponse         | 5 ms                                            |
|                                 | Traitement de surface    | Traitement anti-reflet (réflectance <1,45%), 3H |
| Fréquence (H/V)                 | Fréq. H                  | 30 kHz-74 kHz                                   |
|                                 | Fréq. V                  | 56 kHz-76 kHz                                   |
| Entrée                          | DisplayPort              | x 1                                             |
|                                 | HDMI                     | 1,4 x 2                                         |
|                                 | VGA                      | D-Sub 15 broches                                |
| Contrôle externe                | Entrée RS232             | D-Sub 3 broches                                 |
|                                 | Sortie RS232             | D-Sub 3 broches                                 |
| Audio                           | Entrée audio             | Prise audio stéréo (3,5 mm) x 1                 |
|                                 | Sortie audio             | Prise audio stéréo (3,5 mm) x 1                 |
| Alimentation                    | Alimentation             | Interne                                         |
|                                 | Besoins énergétiques     | 100-240V CA, 50/60Hz                            |
|                                 | Mode Marche              | 236W (marche)                                   |
|                                 | Mode Économie d'énergie  | < 0,5W                                          |
|                                 | Mode Éteint              | < 0,5W                                          |
| Conditions de<br>fonctionnement | Température              | -10°C-50°C (14°F122°F)                          |
|                                 | Humidité                 | 10%-80% (sans condensation)                     |
| Conditions de stockage          | Température              | -20°C-60°C (-4°F-140°F)                         |
|                                 | Humidité                 | 10%-80% (sans condensation)                     |
| Montage                         | VESA FPMPMI              | Oui (600 x 400 mm)                              |
| Dimensions                      | sans la base (L x H x D) | 1235,6 x 706,4 x 108,0 mm                       |
|                                 |                          | (48,7" x 27,8" x 4,3")                          |
|                                 | Emballage (L x H x D)    | 1370 x 282 x 870 mm                             |
|                                 |                          | (53,9" x 11,1" x 34,3")                         |
| Poids                           | sans la base             | 23,5 kg (51,8 lb)                               |
|                                 | Emballage                | 30,5 kg (67,2 lb)                               |

### Remarque :

• Toutes les spécifications sont sujettes à modification sans préavis.

# **SPÉCIFICATIONS**

## 6.2 Dimensions de l'écran

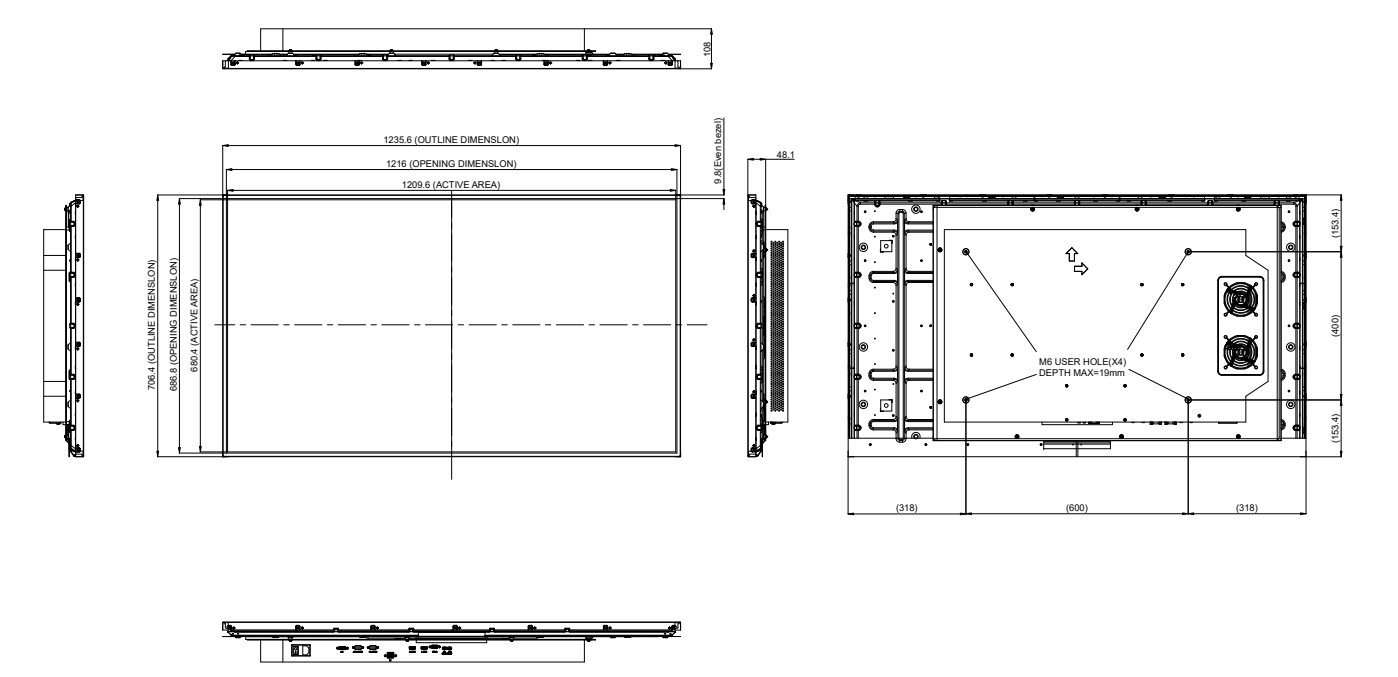

#### AG Neovo

Company Address: 5F-1, No. 3-1, Park Street, Nangang District, Taipei, 11503, Taiwan.

Copyright © 2022 AG Neovo. All rights reserved.

PO5520\_UM\_V010